#### Besoin d'aide ?

Pour plus d'informations, consulter le site www.diabetes.ascensia.com ou appeler le Service Clientèle : 0 800 34 22 38 (FR), 0800 97 212 (BE) ou 800 27 254 (LUX).

Le lecteur est préconfiguré et verrouillé pour afficher les résultats en mg/dL. Si les résultats sont exprimés en mmol/L, contactez le Service Clientèle.

Distribué par Distribué par Ascensia Diabetes Care France SAS Ascensia Diabetes Care NV-SA 20/26 Boulevard du Parc 3F-1831 Diegem (Machelen 92521 Neuilly sur Seine CEDEX Tél. 0800 97 212 (BE Tél. 800 27 254 (LUX) info@ascensiadiabetescare.be

0 800 34 22 38 Service & ap

Destiné à un usage de diagnostic in vitro.

Pour obtenir des informations sur les brevets et les licences associées consulter le site : www.patents.ascensia.com. Ascensia, le logo Ascensia Diabetes Care, Contour, Microlet, le logo

lo Coding (Sans Codage), Second-Chance, le logo de la fonction Second-Chance sampling, Smartcolour et Smartlight sont des marques commerciales et/ou des marques déposées d'Ascensia Diabetes Care loldings AG.

Apple et le logo Apple sont des marques commerciales d'Apple Inc. déposées aux États-Unis et dans d'autres pays. App Store est une marque de service d'Apple Inc.

La marque et les logos du mot Bluetooth® sont des marques déposée appartenant à Bluetooth SIG, Inc., et toute utilisation de ces marques par

Ascensia Diabetes Care est soumise à une licence Google Play et le logo Google Play sont des margues de Google LLC

<sup>®</sup> = marque déposée. <sup>™</sup> = marque commerciale non déposée. <sup>SM</sup> = margue de service.)

Toutes les autres marques commerciales appartiennent à leur propriétaire respectif et sont utilisées uniquement à titre informatif. Aucune relation ou aucune recommandation ne doit être déduite ou suggérée

ensia Diabetes Care Holdings Al Peter Merian-Strasse 90 4052 Basel, Switzerland

ASCENSIA Diabetes Care

© 2019 Ascensia Diabetes Care Holdings AG Tous droits réservés.

#### Hulp nodig?

Ga voor meer informatie naar www.diabetes.ascensia.com of bel naar de klantenservice: 0800 97 212 (BE) of 800 27 254 (LUX).

Uw meter is vooraf ingesteld en vergrendeld om de resultaten in mg/dL weer te geven. Als uw resultaten in mmol/L worden weergegeven, neem dan contact op met de klantenservice.

> Gedistribueerd door: Ascensia Diabetes Care NV-SA Pegasuslaan 5 BE-1831 Diegem (Machelen) Tel. 0800 97 212 (BE) Tel. 800 27 254 (LUX) info@ascensiadiabetescare.be

Voor in vitro diagnostisch gebruik.

Zie www.patents.ascensia.com voor informatie over octrooien en hieraan gerelateerde licenties.

Ascensia, het Ascensia Diabetes Care-logo, Contour, Microlet, het No Coding-logo, Second-Chance, het Second-Chance sampling-logo Smartcolour en Smartlight zijn handelsmerken en/of gedepo handelsmerken van Ascensia Diabetes Care Holdings AG.

Apple en het Apple-logo zijn handelsmerken van Apple Inc., gedeponeerd in de VS en andere landen. App Store is een servicemerk van Apple Inc.

Het Bluetooth®-woordmerk en de -logo's zijn gedeponeerde handelsmerken van Bluetooth SIG. Inc. en elk gebruik van dergelijke merken door Ascensia Diabetes Care vindt onder licentie plaats. Google Play en het logo van Google Play zijn handelsmerken van Google LLC.

<sup>(®</sup> = gedeponeerd handelsmerk. <sup>TM</sup> = niet-gedeponeerd handelsmerk. = servicemerk.)

Alle overige handelsmerken zijn eigendom van hun respectieve eigenaren en worden uitsluitend ter informatie gebruikt. Er mag geen relatie of goedkeuring uit worden afgeleid of worden geïmpliceerd.

CE

90003457

2797

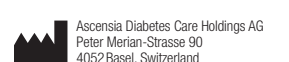

ASCENSIA Diabetes Care

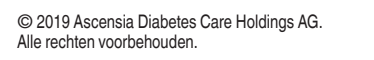

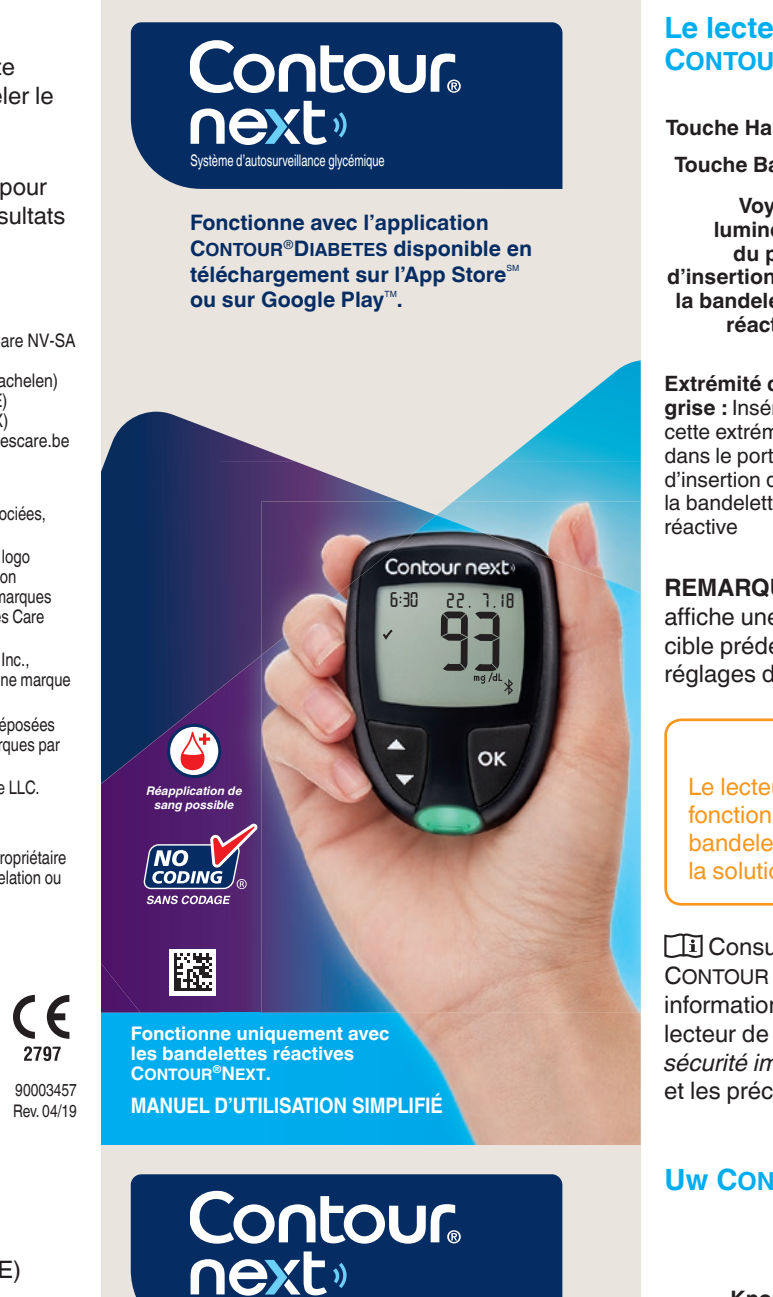

Werkt samen met de CONTOUR<sup>®</sup>DIABETES-app, die via de App Store<sup>™</sup> of Google Play<sup>™</sup> kan worden gedownload.

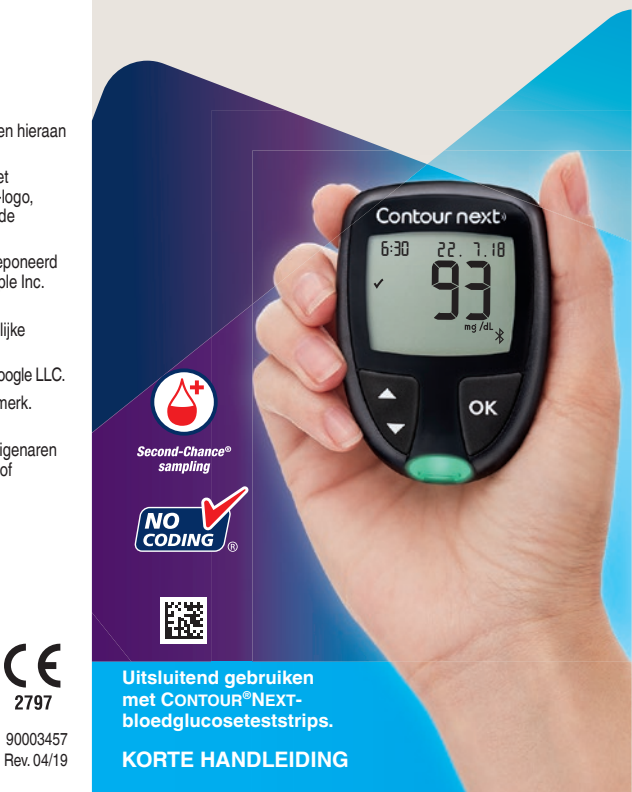

#### Le lecteur de glycémie **CONTOUR®NEXT**

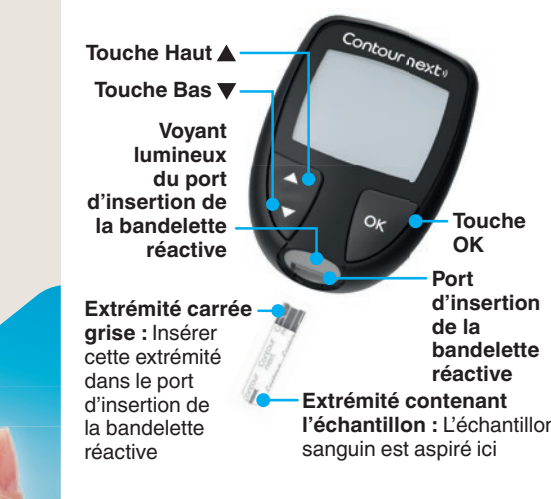

**REMARQUE** : Votre lecteur de glycémie affiche une heure, une date et un intervalle cible prédéfinis. Vous pouvez modifier ces réglages dans les Paramètres.

#### MISE EN GARDE

Le lecteur de glycémie CONTOUR NEXT fonctionne exclusivement avec les bandelettes réactives CONTOUR®NEXT e la solution de contrôle CONTOUR®NEXT.

Consulter le manuel d'utilisation CONTOUR NEXT pour obtenir des informations sur l'*utilisation prévue* du lecteur de glycémie, les informations de sécurité importantes, les avertissements et les précautions.

#### Uw CONTOUR®NEXT-meter

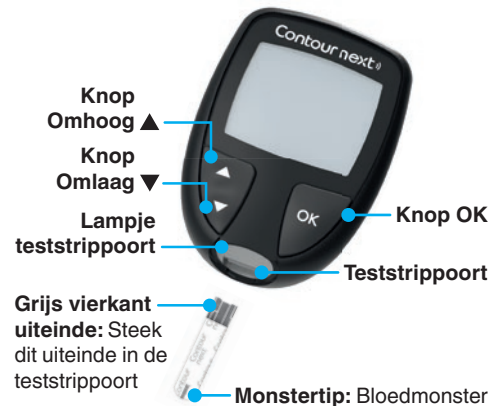

wordt hier opgezogen

**OPMERKING:** De tijd, datum en de doelwaarde zijn al ingesteld op uw meter. U kunt deze functies in Instellingen wijzigen.

#### VOORZICHTIG

Uw CONTOUR NEXT-meter werkt uitsluitend met teststrips van CONTOUR®NEXT en controlevloeistof van CONTOUR®NEXT.

Lees de CONTOUR NEXTgebruikershandleiding door voor het Beoogd *gebruik* van de meter en een overzicht van Belangrijke veiligheidsinformatie, waarschuwingen en voorzorgsmaatregelen.

#### Allumer et éteindre le lecteur de glycémie

- Appuyer et maintenir enfoncée la touche **OK** pendant environ 3 secondes jusqu'à ce que le lecteur de glycémie s'allume ou s'éteigne.
- Insérer une bandelette réactive dans le lecteur de glycémie pour l'allumer également.
- Appuyer deux fois sur **OK** quand le lecteur de glycémie est éteint pour allumer le voyant blanc du port d'insertion de la bandelette réactive

#### Ecran d'Accuei

L'écran d'Accueil 10:45 26.11.18 comporte 2 options Mes résultats et Paramètres

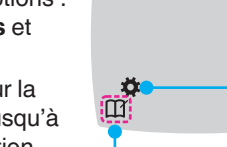

- Appuyez sur la touche ▼ jusqu'à ce que l'option désirée clignote.
- Paramè
- Pour afficher vos résultats et moyennes précédents, appuyez sur la touche OK lorsque le symbole Mes résultats clignote. Voir Mes résultats et Afficher les Movennes.
- Pour modifier vos Paramètres, appuyez sur la touche **OK** lorsque le symbole Paramètres clignote. Voir Paramètres. Pour consulter le tableau des symboles, voir Écran du lecteur de l'autre côté.

**REMARQUE**: Si un symbole clignote, vous pouvez le sélectionner.

#### De meter in- en uitschakelen

- Houd de knop **OK** ongeveer 3 seconden ingedrukt totdat de meter wordt in- of uitgeschakeld.
- Steek een teststrip in de meter om de meter in te schakelen.
- Druk tweemaal op OK wanneer de meter is uitgeschakeld om het witte lampje van de teststrippoort in te schakelen.

#### Beginscherm

Het Beginscherm 10:45 26.11.18 heeft 2 opties: Logboek en Instellingen.

- Druk op de knop ▼ totdat de optie die u wilt selecteren, knippert.
- Als u uw eerdere waarden en gemiddelden wilt weergeven, drukt u op de knop OK terwijl Logboek knipperend wordt weergegeven. Zie Logboek en Gemiddelden weergeven
- Als u uw instellingen wilt wijzigen, drukt u op de knop OK terwijl Instellingen knipperend wordt weergegeven. Zie Instellinger

Zie Uw meterscherm op de volgende pagina voor een tabel met symbolen.

**OPMERKING:** Wanneer een symbool knippert, kunt u het selecteren.

## Test au bout du doigt

Consulter la notice d'utilisation de l'autopiqueur pour obtenir des instructions détaillées sur sa préparation.

- oujours se laver les mains avec de l'eau et du savon et bien les sécher avant et après le test, la manipulation ou des bandelettes réactives.

e reporter au manuel d'utilisation CONTOUR NEXT pour des informations

#### **MISE EN GARDE**

L'autopiqueur fourni est destiné à 'autosurveillance glycémique par un seul patient. Il ne doit pas être utilisé su plus d'une personne afin d'éviter tout risque d'infection.

#### Vingertoptesten

II Raadpleeg de bijsluiter van uw prikpen voor uitgebreide instructies over het gebruik van de prikpen.

Was uw handen altijd met water en zeep en droog ze goed af vóór en na het testen en het hanteren van de meter, de prikpen of de teststrips. Alle onderdelen van deze kit worder

aadpleeg de CONTOUR NEXT-

## VOORZICHTIG

Het geleverde prikapparaat is bestemd voor zelftesten door één patiënt. Vanwege het infectiegevaar mag het niet bij meer dan één persoon worden gebruikt.

#### **ATTENTION**: **Risques biologiques potentiels**

biologique et peuvent potentiellemer transmettre des maladies infectieuse

## **WAARSCHUWING:**

potentieel biorisico beschouwd als biologisch gevaarlijk

- **1.** Préparer l'autopiqueur. Consulter la notice d'utilisation de l'autopiqueur pour des instructions détaillées.
- 2. Insérer fermement l'extrémité carrée grise d'une nouvelle bandelette réactive dans le port d'insertion jusqu'à l'émission d'un signal sonore par le lecteur de glycémie.

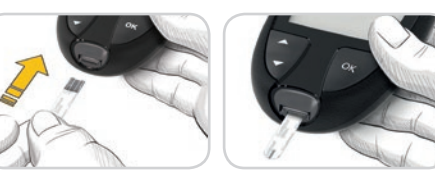

Le lecteur de glycémie s'allume et affiche l'écran **Appliquer du** sang. Le lecteur de glycémie est maintenant prêt pour la réalisation du test avec une goutte de sang.

- 3. Utiliser l'autopiqueur pour obtenir une goutte de sang au bout du doigt.
- 4. Masser la main et le doigt aux abords du site de prélèvement pour obtenir une goutte de sang.
- 5. Mettre immédiatement l'extrémité de la bandelette réactive au contact de la goutte de sand.

## **MISE EN GARDE**

Se reporter à la notice d'utilisation de l'autopiqueur pour des instructions sur le retrait de la lancette.

#### 1. Maak het prikapparaat gereed. Raadpleeg de bijsluiter van het prikapparaat voor gedetailleerde instructies.

4

2. Steek het grijze vierkante uiteinde van een nieuwe teststrip stevig in de teststrippoort totdat de meter piept.

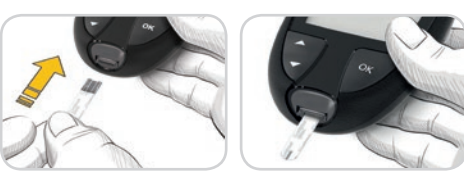

De meter wordt ingeschakeld en het scherm **Bloed aanbrengen** wordt weergegeven. De meter is nu gereed om een bloeddruppel te testen.

3. Gebruik uw prikapparaat om een druppel bloed uit uw vingertop te verkrijgen.

- 4. Wrijf over uw hand en vinger in de richting van de prikplaats om een bloeddruppel te verkriigen.
- 5. Raak de bloeddruppel onmiddellijk met het uiteinde van de teststrip aan.

## VOORZICHTIG

4

Zie de bijsluiter van het prikapparaat voor instructies voor het verwijderen van het lancet uit het prikapparaat.

#### **Fonction Second-Chance**<sup>®</sup> sampling (Réapplication de sang possible)

00:60

Si le lecteur de glycémie émet deux signaux sonores et si l'écran affiche une goutte de sang qui clignote avec le symbole "+", la bandelette réactive n'a pas absorbé suffisamment de sang.

#### Ne pas retirer la

bandelette. Vous avez 60 secondes pour appliquer plus de sang sur la même bandelette.

#### Marqueurs de repas

Si la fonction Margueurs de repas est activée, vous pouvez marquer des résultats comme À jeun 🖄, Avant repas 🍎 ou Après repas 🎽. Voir Activer les Marqueurs de repas.

#### Indicateur lumineux d'intervalle cible smartLIGHT®

Le lecteur de glycémie affiche votre résultat avec les unités, l'heure, la date et l'indicateur lumineux de l'intervalle cible

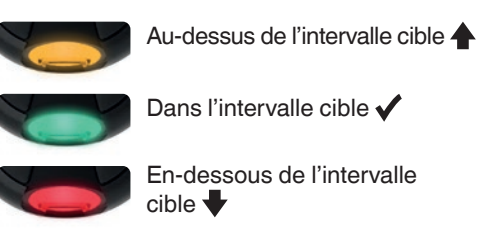

#### Second-Chance® sampling (Tweede kans-monste

00:60

+

Als de meter tweemaal piept en op het scherm een knipperende bloeddruppel met een plusteken wordt weergegeven, bevat de teststrip niet genoeg bloed. Haal de teststrip niet uit de meter. U heeft 60 seconden de tijd om meer bloed aan dezelfde teststrip aan te brengen.

#### Maaltijdmarkeringer

Wanneer de functie Maaltijdmarkeringen is ingeschakeld, kunt u waarden markeren als zijnde Nuchter 🖏, Voor Eten 🖤 of Na Eten 🏌 Zie Maaltijdmarkeringen Aanzetten.

#### smartLIGHT<sup>®</sup>-indicator van de doelwaarde

Op de meter worden uw resultaten samen met de eenheid, tijd, datum en doelindicator weergegeven

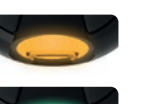

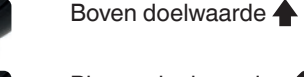

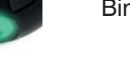

Onder doelwaarde 🕂

Le voyant lumineux du port d'insertion de la bandelette réactive émet une lumière de couleur aui indique si votre résultat est supérieur, dans ou inférieur à votre intervalle cible personnel

#### Mes résultats

- 1. Pour allumer 10:45 26, 1, 18 le lecteur de glycémie, appuyer et maintenir enfoncée la Ö touche OK pendant
- 3 secondes.
- Le symbole Mes résultats III clignote
- 2. Pour afficher les données du Mes résultats, appuyer sur la touche OK de sorte à y entrer.
- Pour défiler dans le Mes résultats, appuyer sur la touche  $\blacktriangle$  ou  $\blacktriangledown$ . Pour faire défiler rapidement les résultats, appuyer et maintenir enfoncée la touche ▲ ou ▼.
- 4. Pour quitter le Mes résultats et retourner à l'écran d'Accueil à tout moment, appuyer sur la touche **OK**.

#### **Afficher les Moyennes**

- 1. Pour accéder au Mes résultats depuis l'écran d'Accueil, appuyer sur la touche **OK** lorsque le symbole **Mes** résultats []] clignote.
- 2. Pour afficher vos Moyennes, appuyez sur la touche ▲ depuis le *premier* écran du Mes résultats

Het lampje van de teststrippoort geeft een kleur weer die aangeeft hoe uw testresultaat is ten opzichte van de doelwaarde

10:45 26. 1.18

#### Logboek

1. Houd de knop OK 3 seconden ingedrukt om de meter in te schakelen. Het Logboek

gaat knipperen

2. Als u de registraties in uw Logboek wilt weergeven, drukt u op de knop **OK** om het Logboek te openen

- 3. Als u door het Logboek wilt bladeren, drukt u op de knop  $\blacktriangle$  of  $\triangledown$ . Als u sneller door uw registraties wilt bladeren, houdt u de knop  $\blacktriangle$  of  $\checkmark$  ingedrukt.
- 4. Druk op ieder gewenst moment op de knop OK om het Logboek te sluiten en terug te keren naar het Beginscherm.

#### Gemiddelden weergeven

- 1. Om het Logboek vanuit het beginscherm te openen, drukt u op **OK** terwijl het Logboek 🔟 bezig is met knipperen.
- 2. Als u uw gemiddelden wilt weergeven, drukt u in het eerste Logboek-scherm op de knop ▲.

- Pour faire défiler de 7 iours de tests vos moyennes de 7, 14, 30 et 90 jours, appuyez sur la touche 🔺.
- 4. Pour retourner à vos résultats. appuyez sur la touche ▼ de votre 7 d Avg (moyenne
- de 7 jours). 5. Pour quitter les Moyennes et retourner à l'écran d'Accueil à tout moment, appuyer sur la touche OK.

#### Paramètres

Vous pouvez modifier les paramètres suivants :

- Date : Changer le format et la date.
- Heure : Changer le format et l'heure.
- Marqueurs de repas 🕉 🖤 🎽 : Activer ou désactiver les Marqueurs de repas.
- Technologie sans fil Bluetooth<sup>®</sup> 🖇 Activer ou désactiver la fonction sans fil Bluetooth.
- Fonction Indicateur lumineux smartLIGHT - - : Activer ou désactiver la fonction indicateur lumineux smartLIGHT Voir Indicateur lumineux d'intervalle cible smartLIGHT
- 3. Als u door uw gemiddelden over 7, 14, 30 en 90 dagen wilt bladeren, drukt u op de knop ▲. 4. Als u terug wilt keren naar uw
- waarden, drukt u in het scherm 7 d Avg (gemiddelde over 7 dagen) op de knop ▼.
- 5. Druk op ieder gewenst moment op de knop **OK** om het scherm Gemiddelden te sluiten en terug te keren naar het **Beginscherm**

#### Instellingen

U kunt de instellingen wijzigen van:

- Datum: Wijzig de tijd- en of datumnotatie.
- Tijd: Wijzig de tijdnotatie.
- Maaltijdmarkeringen 🕅 🎽 1: Maaltijdmarkeringen In- en Uitschakelen.
- Draadloze Bluetooth<sup>®</sup>-technologie <sup>\*</sup> De functie voor draadloze Bluetooth Inen Uitschakelen.
- **smartLIGHT-functie •** : De functie smartLIGHT In- en Uitschakelen. Zie smartLIGHT-indicator van de doelwaarde

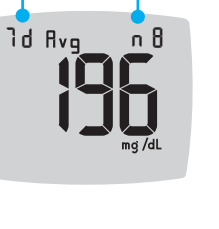

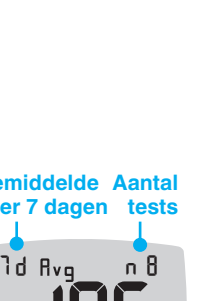

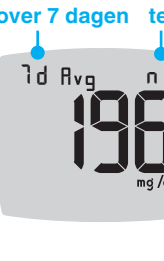

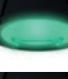

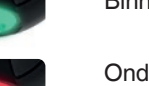

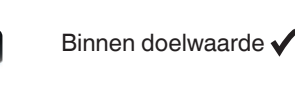

| <ul> <li>Intervalles cibles          ø         les Intervalles cibles.         </li> </ul>                                                          | * : Afficher et modifier                    |  |  |
|----------------------------------------------------------------------------------------------------|---------------------------------------------|--|--|
| <ul> <li>Signal sonore (): Activer ou désactiver<br/>le Signal sonore.</li> <li>Rappel (): Activer ou désactiver la<br/>fonction Rappel.</li> </ul> |                                             |  |  |
| <b>REMARQUE :</b> Pour mo<br>date du lecteur, voir le                                                                                               | odifier l'heure et la manuel d'utilisation. |  |  |
| Pour modifier les paramètres du lecteur<br>de glycémie :                                                                                            |                                             |  |  |
| <ol> <li>Pour sélectionner le s<br/>Paramètres de depu<br/>Accueil, appuyer sur</li> </ol>                                                          | ymbole<br>is l'écran<br>la touche ▼.        |  |  |
| 2. Quand le symbole<br>Paramètres<br>clignote, appuyer<br>sur la touche OK                                                                          | 10:45 26. 1.18                              |  |  |

Suite des Paramètres à la page suivante 📥

pour accéder aux

Paramètres.

• Doelwaarden &: Uw Doelwaarden weergeven en wijzigen. • Geluid ): Het geluid Aan- of Uitzetten. • Herinnering (): Schakel de herinneringsfunctie In of Uit. **OPMERKING:** Zie de handleiding om de tijd en datum van de meter te wijzigen. Meterinstellingen wijzigen: 1. Druk op de knop ▼ om vanuit het Beginscherm het symbool Instellingen 🏹 te markeren. 2. Druk wanneer 10:45 26. 7.18 het symbool voor Instellingen gaat knipperen op

Instellingen (vervolg) o volgende pagina 📥

de knop **OK** om

Instellingen te

openen.

#### Paramètres (suite)

3. Pour faire défiler les options des Paramètres comme indiqué sur l'image, appuyer sur la touch jusqu

**€**@

#### clignote.

- 4. Appuyer sur la touche OK pour sélectionner le symbole qui clignote.
- 5. Pour modifier un Paramètre, appuyer sur la touche ▲ ou ▼.

Vous pouvez activer ou désactiver le Paramètre ou en modifier la valeur.

6. Pour accepter la modification et retourner à l'écran d'**Accueil**, appuyez sur la touche OK.

#### Pour guitter les Paramètres et revenir à l'Accueil :

- **1.** Appuyer sur la touche ▲ ou ▼ jusqu'à ce que le symbole Paramètres 🍑 clignote.
- 2. Appuyer sur la touche OK.

Instellingen (vervolg)

3. Als u door de

opties van

Instellingen wilt

scrollen zoals op

de afbeelding is

knop ▲ of ▼ totdat

de gewenste optie

het symbool van

weergegeven,

drukt u op de

knippert.

te wijzigen.

Si vous êtes dans un Paramètre comme Date et devez le guitter, appuyez sur la touche OK à plusieurs reprises jusqu'à revenir à l'écran d'Accueil.

10:45 26.1.1

Si les Marqueurs de repas sont désactivés, vous ne pourrez définir qu'1 **Intervalle** cible. Pour définir les Intervalles cibles Avant repas et Après repas, voir le manuel

Définir l'Intervalle Cible Général

les doivent être discutés avec un

- 1. Pour sélectionner le symbole Paramètres depuis l'écran Accueil, appuyer sur la touche **V**.
- 2. Quand le symbole Paramètres 🙀 clignote, appuyer sur la touche **OK** pour accéder aux Paramètres.
- 3. Pour défiler jusqu'au symbole Intervalle **cible** O, appuyer sur la touche  $\blacktriangle$  ou  $\blacktriangledown$ . Quand le symbole clignote, appuyer sur la touche OK.
- 4. Pour définir la **Cible Générale** basse qui clignote, appuyer sur la touche ▲ ou ▼, puis

appuyer sur la touche OK.

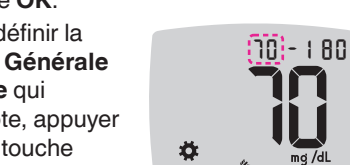

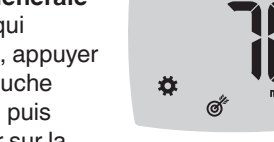

10

**De Doelwaarde Totaal instellen** 

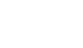

11

5. Druk op de knop ▲ of ▼ om de bovengrens van Doelwaarde Totaal in te stellen, zodat deze optie knipperend wordt weergegeven. Druk daarna op de knop **OK**.

#### Maaltijdmarkeringen Aanzetten

- 1. Druk op de knop ▼ om vanuit het Beginscherm het symbool Instellingen 🐺 te markeren.
- 2. Wanneer het symbool Instellingen knippert, drukt u op de knop OK om Instellingen te openen.

3. Druk op de knop 10:45 26.11.18 ▲ of ▼ om naar de symbolen van Maaltijdmarkeringen te Ö. ¢°\* scrollen.

- 4. Wanneer de symbolen van Maaltijdmarkeringen knipperen, drukt u op de knop OK.
- **5.** Druk op de knop  $\blacktriangle$  of  $\blacktriangledown$  totdat Aan knippert en druk daarna op de knop **OK**.

11

**REMARQUE** : Lorsque les Marqueurs de repas sont activés, vous pouvez définir les Intervalles cibles Avant repas et Après repas (voir le manuel d'utilisation CONTOUR NEXT). Vous pouvez définir un Rappel.

#### Activer la fonction Rappel

Si les Marqueurs de repas sont activés, vous pouvez définir un Rappel pour tester votre glycémie après avoir marqué un résultat comme Avant repas. Si les Marqueurs de repas sont désactivés, voir Activer les Marqueurs de repas dans ce guide.

- **1.** Pour sélectionner le symbole Paramètres 📮 depuis l'écran Accueil, appuyer sur la touche ▼.
- 2. Quand le symbole Paramètres 🌣 clignote, appuyer sur la touche OK pour accéder aux Paramètres.
- 3. Pour défiler jusqu'au symbole Rappel 🛈 appuyer sur la touche  $\blacktriangle$  ou  $\blacktriangledown$ .
- 4. Quand le symbole Rappel 🛈 clignote, appuyer sur la touche **OK**.

5. Appuyer sur la touche 🛦 ou 🔻 jusqu'à ce que On clignote, puis appuyer sur la touche OK.

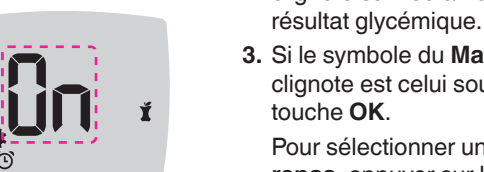

#### 4. Quand le symbole du Marqueur de repas souhaité clignote, appuyer sur la touche **OK**

🤉 A ieun

d'utilisation simplifié.

2. Ne pas retirer

réactive

repas.

la bandelette

avant d'avoir

sélectionné un

Marqueur de

13

## Een Maaltijdmarkering selectere jdens een bloedalu

| Maaltijdmarke | erings |
|---------------|--------|
| 🖄 Nuchter     | Ť      |
| 🍯 Voor Eten   | ×      |

OPMERKING: U moet eerst een bloedglucosetest uitvoeren voordat u een Maaltijdmarkering kunt selecteren. U kunt geen Maaltijdmarkering selecteren in Instellingen.

- 1. Test uw bloedglucose. Zie Vingertoptesten in deze handleiding.
- 2. Verwijder de teststrip pas nadat u Maaltijdmarkering heeft geselecteerd.

Op het scherm met het bloedglucoseresultaat wordt de Maaltijdmarkering knipperend weergegeven.

- 3. Als de knipperende Maaltijdmarkering de gewenste markering is, drukt u op de knop **OK**.
- Druk op de knop  $\blacktriangle$  of  $\triangledown$  om een andere Maaltijdmarkering te selecteren.
- 4. Druk op de knop **OK** wanneer de gewenste Maaltijdmarkering knipperend wordt weergegeven.

4. Druk op de knop **OK** om het knipperende symbool te selecteren. **5.** Druk op de knop  $\blacktriangle$  of  $\blacktriangledown$  om een instelling

10:45 26. 1.18

剩₫⁺₩

U kunt de instelling In- of Uitschakelen, of de waarde ervan wijzigen.

6. Druk op de knop OK om de wijziging te accepteren en terug te keren naar het Beginscherm.

#### Instellingen sluiten en terugkeren naar het beginscherm:

- **1.** Druk op de knop  $\blacktriangle$  of  $\blacktriangledown$ totdat het symbool voor Instellingen 🐺 gaat knipperen.
- 2. Druk op de knop OK.

Als u een instellingsoptie zoals Datum heeft geopend en u deze optie wilt sluiten, drukt u herhaaldelijk op de knop OK totdat u naar het Beginscherm bent teruggekeerd.

# 

elwaarden met uw medische

Als de functie **Maaltijdmarkeringen** is Uitgeschakeld, kunt u slechts 1 Doelwaarde instellen. Raadpleeg de CONTOUR NEXTgebruikershandleiding voor meer informatie over het instellen van de Doelwaarden Voor het Eten en Na het Eten.

- 1. Druk op de knop ▼ om vanuit het Beginscherm het symbool Instellingen 🍄 te markeren.
- 2. Druk wanneer het symbool voor Instellingen 🐺 knipperend wordt weergegeven op de knop **OK** om Instellingen te openen.
- **3.** Druk op de knop  $\blacktriangle$  of  $\triangledown$  om naar het symbool voor Doelwaarde @ te scrollen. Druk op de knop **OK** wanneer dit symbool knipperend wordt weergegeven.
- ▲ of ▼ om de ondergrens van Doelwaarde Totaal in te stellen, zodat deze optie knipperend wordt weergegeven. Druk daarna op

de knop OK.

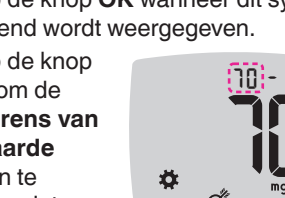

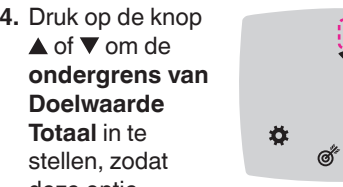

10

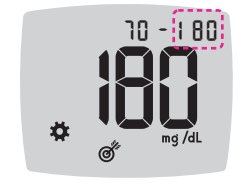

**OPMERKING:** Wanneer de functie

#### Maaltijdmarkeringen is ingeschakeld, kunt u de Doelwaarden Voor het Eten en Na het Eten instellen (zie de CONTOUR NEXTgebruikershandleiding). U kunt tevens een Herinnering instellen.

12

## **De functie Herinnering**

Wanneer de functie Maaltijdmarkeringen is Ingeschakeld, kunt u een Herinnering instellen om uw bloedglucose te testen wanneer u een waarde als Voor het Eten heeft gemarkeerd. Wanneer de functie Maaltijdmarkeringen is Uitgeschakeld, raadpleegt u Maaltijdmarkeringen Aanzetten in deze handleiding.

- 1. Druk op de knop ▼ om vanuit het Beginscherm het symbool Instellingen 🌞 te markeren.
- 2. Druk wanneer het symbool voor Instellingen 🋱 knipperend wordt weergegeven op de knop **OK** om Instellingen te openen.
- **3.** Druk op de knop  $\blacktriangle$  of  $\checkmark$  om naar het symbool voor Herinnering () te scrollen
- 4. Druk op de knop **OK** wanneer het symbool voor Herinnering 🕑 knipperend wordt weergegeven.

12

5. Druk op de knop ▲ of ▼ totdat On knipperend wordt weergegeven en druk daarna op de knop **OK**.

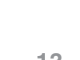

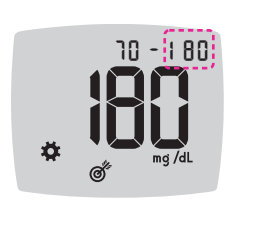

10:45 26.11.18

**€**)@°-`∳-

5. Pour définir la

haute qui

Cible Générale

clignote, appuyer

sur la touche

▲ ou ▼, puis

touche OK.

touche ▼.

3. Pour défiler

jusqu'aux

symboles

Marqueur de

repas, appuver

sur la touche

▲ ou ▼.

touche OK.

touche OK.

aux Paramètres.

appuyer sur la

Activer les Marqueurs de repas

2. Quand le symbole Paramètres clignote,

4. Quand les symboles du Marqueur

de repas clignotent, appuyer sur la

5. Appuyer sur la touche ▲ ou ▼ jusqu'à

ce que On clignote, puis appuyer sur la

1. Pour sélectionner le symbole **Paramètres** 

appuyer sur la touche **OK** pour accéder

depuis l'écran Accueil, appuyer sur la

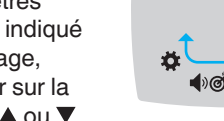

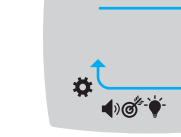

0

es paramètres des Intervalles

fessionnel de santé.

d'utilisation du CONTOUR NEXT.

#### Sélectionner un Marqueur de repas lors d'un test de glycémi

Symboles de Marqueur de repas 🕺 Après repas 🍈 Avant repas 💦 🗙 Aucun marque

**REMARQUE :** Avant de sélectionner un Marqueur de repas, il faut effectuer un test de glycémie. Vous ne pouvez pas sélectionner un Margueur de repas à partir du menu Paramètres.

1. Testez votre glycémie. Voir la rubrique *Test au bout du doigt* dans ce manuel

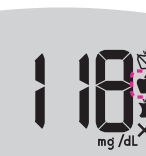

Le symbole Marqueur de repas clignote sur l'écran d'affichage du

3. Si le symbole du Marqueur de repas qui clignote est celui souhaité, appuyer sur la

Pour sélectionner un autre Marqueur de **repas**, appuyer sur la touche  $\blacktriangle$  ou  $\blacktriangledown$ .

> mbolen a Eten marke

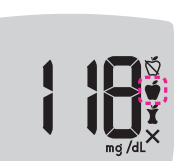

**REMARQUE** : Le lecteur de glycémie s'éteint si un Marqueur de repas n'est pas sélectionné dans les 3 minutes. Le résultat glycémique est enregistré dans le **Mes** résultats sans Marqueur de repas.

#### Définir un Rappel

- 1. S'assurer que la fonction Rappel () est activée dans les Paramètres.
- 2. Marquer un résultat de glycémie comme Avant repas puis appuyer sur la touche OK.
- 3. Pour faire défiler

de 2 heures à 0,5 heure par intervalles d'une demi-heure, appuyer sur la touche ▲ ou ▼.

4. Pour définir le Rappel, appuyer sur la touche OK.

10:45 22,11,18

L'écran retourne au résultat Avant repas. Le symbole Rappel () s'affiche pour confirmer que le

rappel est défini.

14

**OPMERKING:** Als u niet binnen 3 minuten een Maaltijdmarkering selecteert wordt de meter Uitgeschakeld. Uw bloedglucosewaarde wordt dan zonder Maaltijdmarkering in het Logboek opgeslagen.

#### Een Herinnering instellen

- 1. Controleer of de functie Herinnering 🕒 in de Instellingen is Ingeschakeld.
- 2. Markeer een bloedglucosewaarde als een waarde Voor het Eten en druk daarna op de knop **OK**.

3. Druk op de knop ▲ of ▼ om van 2 uur tot 0,5 uur

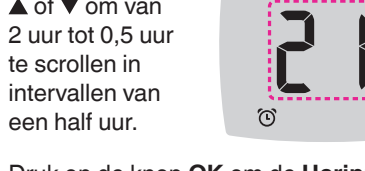

4. Druk op de knop OK om de Herinnering in te stellen.

U keert terug naar de bloedglucosewaarden Voor het Eten. Het symbool voor

14

Herinnering 🕑 wordt weergegeven ter bevestiging dat de Herinnering is ingesteld.

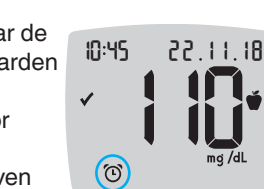

#### **Résultats LO (bas)** Si le

| Si le lecteur de<br>glycémie émet deux<br>signaux sonores<br>et que <b>LO</b> (bas)<br>apparaît à l'écran, le<br>résultat glycémique | 10:45 | 26.11.18 |
|----------------------------------------------------------------------------------------------------|-------|----------|
| est inférieur à                                                                                                    |       |          |
| 10 mg/dL.                                                                                                    |       |          |

Se référer immédiatement aux conseils d'un professionnel de santé. Contacter un professionnel de santé.

#### **Résultats HI (haut)**

- Si le lecteur de 10:45 26.11.18 glycémie émet un signal sonore et que **HI** (haut) s'affiche à l'écran, le résultat glycémique est supérieur à 600 mg/dL.
- 1. Se laver et se sécher soigneusement les mains
- 2. Répéter le test avec une nouvelle bandelette.

Si le résultat est de nouveau supérieur à 600 mg/dL. contacter immédiatement un professionnel de santé. Vérifier également le taux de corps cétoniques.

Retirer la bandelette réactive pour éteindre le lecteur de glycémie.

15

16

Uw Logboek

doelwaarde)

Een Doelwaarde of

Doelwaarde-instelling

Het resultaat van de

Het resultaat van de

Het resultaat van de

de Doelwaarde

de Doelwaarde

de Doelwaarde

bloedglucosetest is boven

bloedglucosetest is binnen

bloedglucosetest is onder

Instellingen van de meter

smartLIGHT-indicator van de

doelwaarde (geel = boven

doelwaarde, rood = onder

doelwaarde; groen = binnen

Symbool Dit betekent

#### LO (lage)-resultaten

Als de meter tweemaal piept en op het scherm LO (Laag) wordt weergegeven, is uw bloedglucosewaarde lager dan 10 mg/dL.

Volg onmiddellijk medisch advies op. Neem contact op met uw medische zorgverlener.

#### HI (Hoge)-resultaten

- Als de meter 10:45 eenmaal piept en op het scherm HI (Hoog) wordt weergegeven, is uw bloedglucosewaarde hoger dan 600 mg/dL.
- 1. Was en droog uw handen goed.
- 2. Test opnieuw met een nieuwe strip. Als het resultaat nog steeds hoger dan 600 mg/dL is, volg dan onmiddellijk medisch advies op. Controleer ook uw ketonengehalte.

Verwijder de teststrip om de meter Uit te schakelen.

#### Ecran du lecteur

| Symbole      | Signification                                                                                     |                                                 | Symbole | Signification                                                                                                    |
|--------------|---------------------------------------------------------------------------------------------------|-------------------------------------------------|---------|----------------------------------------------------------------------------------------------------|
| Ш            | Votre Mes résultats                                                                               |                                                 | Ň       | Marqueur <b>À jeun</b> ; utiliser<br>le marqueur À jeun lorsque                                                                                      |
| *            | Paramètres du lecteur de glycémie                                                                 |                                                 |         | après environ 8 heures à jeun (aucune consommatio                                                                                                    |
|              | Indicateur lumineux<br>d'intervalle cible<br>smartLIGHT (jaune =                                  | teur lumineux<br>rvalle cible<br>LIGHT (iaune = |         | d'aliment et de boisson,<br>sauf de l'eau ou des<br>boissons non caloriques)                                                                         |
| -•           | au-dessus de la cible ;<br>vert = dans l'intervalle cible ;<br>rouge = en-dessous de la<br>cible) |                                                 | Ť       | Marqueur <b>Avant repas</b> ;<br>utiliser le marqueur Avant<br>repas lorsque le test<br>est réalisé dans l'heure                                     |
| ď            | Un Intervalle cible ou un                                                                         |                                                 |         | précédant un repas                                                                                                    |
|              | Le résultat glycémique est<br>au-dessus de l'Intervalle<br>cible                                  |                                                 | Ĭ       | Marqueur <b>Après repas</b> ;<br>utiliser le marqueur Après<br>repas lorsque le test est<br>réalisé dans les 2 heures<br>suivant le début d'un repas |
| $\checkmark$ | Le résultat glycémique est <b>dans</b> l'Intervalle cible                                         |                                                 | ×       | Aucun Marqueur de repas                                                                                                    |
| ♥            | Le résultat glycémique est<br><b>en-dessous</b> de l'Intervalle<br>cible                          |                                                 | Ċ       | Fonction Rappel                                                                                                    |
|              |                                                                                                   |                                                 |         |                                                                                                    |

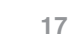

#### Symbool Dit betekent Maaltijdmarkering Nuchter: wordt gebruikt wanneer u test terwijl u nuchter bent (nadat u 8 uur niets heeft gegeten of gedronken, behalve water of drankjes zonder calorieën) Maaltijdmarkering Voor het Eten: wordt gebruikt wanneer u de test binnen 1 uur vóór een maaltijd uitvoert Maaltijdmarkering Na het Eten: wordt gebruikt wanneer u de test binnen 2 uur na de eerste hap van een maaltijd uitvoert Geen maaltijdmarkering X geselecteerd Herinneringsfunctie

onsommation

Uw meterscherm

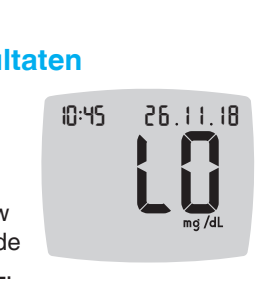

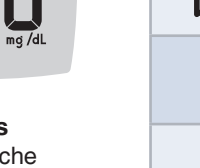

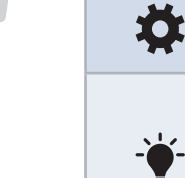

Ø

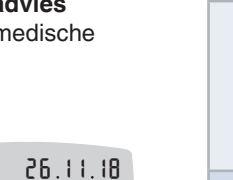

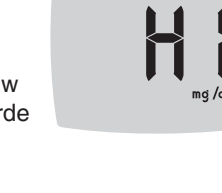

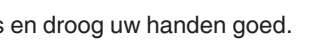

| Symbole    | Signification                                                                                                    |
|------------|----------------------------------------------------------------------------------------------------|
| <b>(</b> ) | Signal sonore                                                                                                    |
| *          | Indique que le paramètre<br><b>Bluetooth</b> sans fil est activé ;<br>le lecteur de glycémie peut<br>communiquer avec un<br>appareil mobile |
| E          | Indique une erreur sur le<br>lecteur                                                                                                    |
| <b>.</b>   | Les piles sont déchargées et doivent être remplacées                                                                                        |
| d Rvg      | Moyenne de 7, 14, 30 et<br>90 jours                                                                                                    |
| n          | Nombre total de résultats<br>glycémiques utilisés pour<br>calculer les moyennes                                                             |
|            | Résultat du test avec la solution de contrôle                                                                                               |
| + 🌢        | Appliquez plus de sang sur la <b>même</b> bandelette réactive                                                                               |

L'application CONTOUR®DIABETES vous permet de transférer les résultats de votre lecteur sur votre smartphone ou tablette compatible. Reportez-vous au manuel d'utilisation du lecteur pour des instructions et fonctions.

18

| Symbool    | Dit betekent                                                                                                    |
|------------|----------------------------------------------------------------------------------------------------|
| <b>(</b> ) | Geluidsfunctie                                                                                                    |
| *          | Geeft aan dat de functie<br><b>Bluetooth</b> is ingeschakeld;<br>de meter kan draadloos<br>communiceren met een<br>mobiel apparaat. |
| Ε          | Geeft een meterfout aan                                                                                                    |
| <b>a</b> p | De batterijen zijn bijna<br>leeg en moeten worden<br>vervangen                                                                      |
| d Rvg      | Gemiddelde over 7, 14, 30<br>en 90 dagen                                                                                            |
| Π          | Het totale aantal<br>bloedglucosewaarden<br>dat gebruikt wordt om de<br>gemiddelden te berekenen                                    |
|            | Testresultaat<br>controlevloeistof                                                                                                  |
| + 🌢        | Meer bloed op <b>dezelfde</b><br>teststrip aanbrengen                                                                               |

11 Met de CONTOUR®DIABETES-app kunt u uw resultaten van uw meter overdragen naar uw compatibele smartphone of tablet. Bekijk de handleiding van de meter voor instructies en functies.